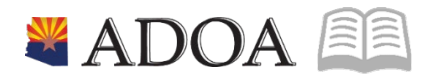

# HRIS – Human Resources Information Solution **RESOURCE GUIDE:** AGENCY EEO SPECIALIST – GENERATING THE EEO-4 REPORT

## AGENCY EEO SPECIALIST – GENERATING THE EEO-4 REPORT

## Table of Contents

| INTRODUCTION                                                      |   |
|-------------------------------------------------------------------|---|
| Report Purpose<br>Report Content                                  |   |
| EEO-4 REPORT (XP391) – PARAMETERS                                 | 4 |
| Steps 1-9 of 17                                                   | 4 |
| EEO-4 REPORT (XP391) – PARAMETERS                                 | 5 |
| STEPS 10-17 OF 17                                                 | 6 |
| RESULTS EEO-4 REPORT (XP391)                                      | 8 |
| RESULTS EEO-4 REPORT (XP391) REPORT IMAGE                         | 9 |
| Results EEO-4 Report (XP391) – Agency Hiring Summary Report Image |   |
| RESULTS EEO-4 REPORT (XP391) – WORKFORCE ANALYSIS REPORT IMAGE    |   |
|                                                                   |   |

## Introduction

## **Report Purpose**

The EEO-4 Report Form (XP391) is used by the State of Arizona to create the EEO-4 Report. This report provides relevant employment information and is submitted biannually to the U.S. Equal Employment Opportunity Commission.

In addition to accurate reporting of employment data to the federal government at the end of the fiscal year, the report enables State agencies to compare themselves periodically to the community at large or to other entities in terms of meeting their equal employment obligations. The report also provides information on permanent, full-time employees hired during the fiscal year.

Included at the end of the EEO-4 Report is an exception listing of employees who were not included in the EEO-4 Report because of an error in the data. Agencies should correct the information for the employees listed in this section.

The EEO-4 Report can be run for:

- A single agency
- Any of the twelve (12) EEO-4 Functional Groups (groups consist of one or more agencies based upon broad functions they perform) or
- All functional groups combined (a summary report).

#### **Report Content**

The EEO-4 Report provides a comprehensive listing of EEO-4 counts and totals by Job Category, male or female, ethnic/racial category, and salary range. The numbers may be collected by agency, groups of agencies with similar functions (e.g., Functional Group 1 through 15), or may be summarized for the State.

Report results are broken into three sections: Full-Time Employees, Other than Full- Time Employees and New Hires (within the year prior to the effective date of the Report). Employee Status Codes were used to determine into which section employees would be counted. Temporary and part-time employees are considered as Other than Full-Time.

The report excludes employees for whom "Unspecified" has been selected as an ethnic category. It also excludes employees whose job category is "not applicable", but who are supposed to be included in the report.

## EEO-4 Report (XP391) – Parameters

#### (Image 1)

| ≡ Menu                           |                                                                              | ्र <del>,</del> xp391 | × 60            | â             |
|----------------------------------|------------------------------------------------------------------------------|-----------------------|-----------------|---------------|
|                                  | XP391 - SOA EEO-4 Report                                                     |                       |                 | +             |
| Special Actions 🔻 🕂 Add 🖉 Change | 📅 Delete 🖣 Previous 🔍 Inquire 🕨 Next Quick Submit 🛛 🗄 Work File Distribution | Inquire   🔻           | Related Forms 🔻 |               |
| Submit                           | Reports Job Sched Print Mgr                                                  |                       |                 | Â             |
|                                  | Job Name Q3<br>Job Description                                               |                       |                 |               |
|                                  | User Name QE<br>Data ArealD PROD                                             |                       |                 |               |
| . Parameters                     | Company QP<br>Agency                                                         |                       |                 |               |
| Main Ethnicity                   | Period Ending Control Number                                                 |                       |                 |               |
|                                  | Functional Groups                                                            |                       |                 |               |
| [16:05:53 - XP391] Ready         |                                                                              |                       | -               | <b>.</b><br>↑ |

## Steps 1-9 of 17

#### (Image 1, Table 1)

| No. | HRIS Field                  | Required<br>(R)<br>Optional<br>(O) | Step / Action                                                                                      | Expected<br>Results | Notes / Additional<br>Information                                                                      |
|-----|-----------------------------|------------------------------------|----------------------------------------------------------------------------------------------------|---------------------|----------------------------------------------------------------------------------------------------|
| 1   | Search Box                  | R                                  | Type <b>XP391</b> in the Search Box.                                                               |                     |                                                                                                    |
| 2   | <b>Job Name</b><br>Field    | R                                  | Enter name of the job.                                                                             |                     | Maximum 10 characters –<br>NO SPACES Valid Job Name:<br>TM201JAN04 Invalid Job<br>Name:<br>TM201 JAN04 |
| 3   | Job<br>Description<br>Field | 0                                  | Enter description of the job.                                                                      |                     | Maximum 30 characters Ex.<br>TM201 FOR JAN 2004                                                        |
| 4   | <b>Company</b><br>Field     | R                                  | Type '1' in <b>Company</b>                                                                         |                     | All forms/actions must<br>contain a 1 in the<br>Company Field.                                         |
| 5   | Agency field                | 0                                  | Type of select from<br>drop down list the<br>Agency ID                                             |                     |                                                                                                    |
| 6   | Period Ending<br>field      | R                                  | Enter the <b>Ending</b><br><b>Date</b> for the period<br>in which you want<br>to create the report |                     | Date format is MMDDYYYY                                                                                |
| 7   | Control<br>Number field     | R                                  | Type the<br>"11111111" as the                                                                      |                     | Enter 11111111                                                                                         |

| No. | HRIS Field                                  | Required<br>(R)<br>Optional<br>(O) | Step / Action                                      | Expected<br>Results         | Notes / Additional<br>Information                                                                                                    |
|-----|---------------------------------------------|------------------------------------|----------------------------------------------------|-----------------------------|----------------------------------------------------------------------------------------------------|
|     |                                             |                                    | Control Number,<br>this is assigned by<br>the EEOC |                             |                                                                                                    |
| 8   | Functional<br>Groups fields<br>– Box 1 - 15 | 0                                  | Leave these fields<br>blank                        |                             | Agencies do not have<br>security access to run the<br>report by Functional Group.<br>Please leave these fields<br>blank                                                                                               |
| 9   | <b>Ethnicity</b> tab                        | R                                  | Click on the<br><b>Ethnicity</b> tab.              | The Ethnicity<br>tab opens. | The Ethnicity displays.<br>White – WHIT<br>Black or African American –<br>BLCK<br>Hispanic – HISP<br>Asian – ASA<br>American Indian or Alaska<br>Native – AIND<br>Hawaiian/Pacific Islander –<br>HPAC<br>Multi – TWOM |

## EEO-4 Report (XP391) – Parameters

| ≡ Menu                                                                                                    | Q ≠ xp391   | X Go            | â             |
|----------------------------------------------------------------------------------------------------|-------------|-----------------|---------------|
| XP391 - SOA EEO-4 Report                                                                                      |             |                 | +             |
| Special Actions 🔻 🕂 Add 🖉 Change 🛱 Delete 🖣 Previous 💿 Inquire 🕨 Next Quick Submit 🛛 🖹 Work File Distribution | Inquire   🔻 | Related Forms 🔻 |               |
| Submit Reports Job Sched Print Mgr                                                                            |             |                 |               |
| Agency                                                                                                    |             |                 |               |
| Period Ending Control Number                                                                                  |             |                 |               |
| Functional Groups                                                                                             |             |                 |               |
| [16:05:53 - XP391] Ready                                                                                      |             |                 | <b>.</b><br>↑ |

## Steps 10-17 of 17

#### (Image 1, Table 2)

|     |                                                                           | Required        |                                                                                                    | Eveneted                                                                                                    | Notos / Additional                                                                                                    |
|-----|---------------------------------------------------------------------------|-----------------|----------------------------------------------------------------------------------------------------|----------------------------------------------------------------------------------------------------|----------------------------------------------------------------------------------------------------|
| No. | HRIS Field                                                                | Optional<br>(O) | Step / Action                                                                                                    | Results                                                                                                    | Information                                                                                                    |
| 10  | Add button                                                                | R               | Click <b>Add</b> to save<br>your report                                                                                                  | See 'Job<br>Added' in the<br>lower left<br>corner.                                                                                                    | To see results you must<br>submit the report to<br>HRIS to process                                                                                                    |
| 11  | Submit Job<br>button                                                      | R               | Click <b>Submit</b> to<br>process job.<br>Job Submit pop-up<br>will display.<br>Click Submit button<br>again.                            | Receive<br>message<br>"Job has been<br>submitted".                                                                                                    | You must have clicked 'Add'<br>or 'Change' to save the<br>report parameters in HRIS<br>BEFORE clicking Submit.                                                                                                    |
| 12  | Job Scheduler<br>link<br>Active Jobs<br>Waiting Jobs<br>Completed<br>Jobs | R               | Click Job Scheduler<br>to check the status<br>of a job.<br>Click on Active,<br>Completed or<br>Waiting to see the<br>status of your Job. | This will take<br>you to the Job<br>Scheduler.<br>Use the job<br>schedule to<br>determine the<br>current status<br>of your job.<br>Queue<br>refreshes<br>automatically.<br>To be<br>available for<br>display, report<br>job must be in<br>Normal<br>Completion<br>status. | Job must be in Normal<br>Completion and appear in<br>the Completed tab to be<br>available to view under the<br>Print Manager.<br>You cannot view report<br>results through the job<br>scheduler, you can only view<br>the status of the report job.<br>The filter options available<br>are:<br>• Active –your job is<br>processing in HRIS.<br>• Completed – your job has<br>finished processing and is<br>ready for review<br>• Waiting – you job is waiting<br>to be processed or may need<br>recovery. If your job states<br>'needs recovery' contact<br>HRIS for assistance.<br>To see the results you must<br>access the Print Manager |
| 10  | Drint                                                                     | q               | Click on <b>Brint</b>                                                                                                    | Drint Manager                                                                                                    | bookmark.                                                                                                    |
| 13  | Manager                                                                   | ĸ               | Manager to access<br>report results:<br>Reports – this<br>queue will display<br>all the reports you                                      | your reports.                                                                                                    |                                                                                                    |

ADOA - Internal Use Only June 30, 2020 AGENCY EEO SPECIALIST – Generating the EEO-4 REPORT

| No. | HRIS Field                                                     | Required<br>(R)<br>Optional<br>(O) | Step / Action                                                                                                    | Expected<br>Results                                                                                                    | Notes / Additional<br>Information                                                                                                    |
|-----|----------------------------------------------------------------|------------------------------------|----------------------------------------------------------------------------------------------------|----------------------------------------------------------------------------------------------------|----------------------------------------------------------------------------------------------------|
| 14  | Report Name                                                    | R                                  | have processed.<br>Locate the row for<br>the job you would<br>like to view.                                                                                                    | All completed<br>report jobs<br>will be<br>displayed in<br>this queue.                                                                                                    |                                                                                                    |
| 15  | Report<br>Actions:<br>View<br>Print<br>Delete                  |                                    | You can display<br>report results one of<br>two ways:<br>• Click anywhere on<br>the display line for<br>the report, click<br>your right mouse<br>button and select<br>'View' from the<br>drop down menu.<br>Or<br>• Click the select<br>box at the beginning<br>of the report line<br>and click 'View'<br>under related<br>actions.<br>• Click Delete to<br>delete the specific<br>highlighted job. To<br>delete multiple jobs.<br>All jobs must have a<br>check mark in the<br>select box to be<br>included in the<br>delete. | Depending on<br>the action<br>performed,<br>you will either<br>see additional<br>information,<br>or be asked to<br>confirm an<br>action Delete.<br>System will<br>ask for<br>confirmation<br>to delete, Click<br><b>OK</b> . File is<br>deleted. | You should never resubmit a<br>job to process while that job<br>is processing (it is in active or<br>waiting status). Please allow<br>the first job to process<br>before resubmitting.                                                                                                    |
| 16  | View Options<br>is to display<br>your results<br>in PDF format | R                                  | Click on drop down<br>and select the<br>option for your<br>report results.                                                                                                    | Report results<br>will open.                                                                                                    | <ul> <li>View Options, report results<br/>will display in a different<br/>format:</li> <li><b>Text</b> will display in Excel<br/>Spreadsheet.</li> <li><b>-PDF Landscape</b> or <b>Portrait</b><br/>will display in Adobe Acrobat.</li> <li>-PDF view will be used to<br/>print results or save the<br/>report to your hard drive.</li> <li>PDF Condensed 158, 198,<br/>233 will minimize your report</li> </ul> |

| No. | HRIS Field                                                           | Required<br>(R)<br>Optional<br>(O) | Step / Action                                     | Expected<br>Results                                  | Notes / Additional<br>Information                                                                                                    |
|-----|----------------------------------------------------------------------|------------------------------------|---------------------------------------------------|------------------------------------------------------|----------------------------------------------------------------------------------------------------|
|     |                                                                      |                                    |                                                   |                                                      | When displaying the report<br>file, regardless of the view<br>option, HRIS will display the<br>selection criteria as the first<br>page of the report. You must<br>page down to see report<br>results.<br>Once in PDF view, you can<br>click the print button or the<br>save button to perform these<br>additional actions on your<br>report results. |
| 17  | Create CSV<br>File to display<br>your results<br>in a<br>spreadsheet | 0                                  | Click to export<br>results into a<br>spreadsheet. | Results will<br>display in a<br>Excel<br>Spreadsheet | Once in Excel you can save your report.                                                                                                    |

## Results EEO-4 Report (XP391)

After you have submitted your report to HRIS to process, you can view your results by accessing the Print Manager under Jobs and Reports Bookmark. There will be three reports available to you and are named as follows:

#### **Report Name File Name**

| EEO Report         | XP391.prt |
|--------------------|-----------|
| Hiring Summary     | Aghirsum  |
| Workforce Analysis | Workforce |

## Results EEO-4 Report (XP391) Report Image

(Image 2)

#### SOA EEO-4 Report

| REV. EE0-4 20                                                     | 17                                                     |                                                                                                    |                                                         |                                    | STAT                                                                                                    | ST<br>E AND<br>20                 | ATE OF<br>LOCAL             | ARIZON<br>GOVERNN<br>-4 REPO            | IA<br>MENT IN<br>DRT                    | IFORM                                   | ATION                               |                                         |                                         |                                         |                                         |                                         | PAGE                                    |
|-------------------------------------------------------------------|--------------------------------------------------------|----------------------------------------------------------------------------------------------------|---------------------------------------------------------|------------------------------------|----------------------------------------------------------------------------------------------------|-----------------------------------|-----------------------------|-----------------------------------------|-----------------------------------------|-----------------------------------------|-------------------------------------|-----------------------------------------|-----------------------------------------|-----------------------------------------|-----------------------------------------|-----------------------------------------|-----------------------------------------|
| STATE OF ARIZ                                                     | IONA                                                   |                                                                                                    |                                                         |                                    |                                                                                                    |                                   |                             |                                         |                                         |                                         |                                     |                                         |                                         |                                         |                                         |                                         |                                         |
|                                                                   |                                                        |                                                                                                    |                                                         |                                    |                                                                                                    | CONTR                             | OL NUM                      | BER 111                                 | 11111                                   |                                         |                                     |                                         |                                         |                                         |                                         |                                         |                                         |
| FUNCTIONS: 01                                                     | 00 00                                                  | 00 00 00 00                                                                                               | 00 00 0                                                 | 0 00 00                            | 00 00                                                                                                    | 00                                |                             |                                         |                                         |                                         |                                     |                                         |                                         |                                         |                                         |                                         |                                         |
| Column Descr                                                      | iption                                                 | s: A<br>D and K<br>G and N                                                                                | Total<br>Hispan<br>Hawaii                               | ic, E an/Pacif                     | and I and L and L | = Whit<br>= Asia<br>lander        | e,<br>n,                    |                                         |                                         | C F                                     | and J =<br>and M =<br>and O =       | Black/A<br>America<br>Multi             | Africa<br>an Inc                        | an Amer<br>iian/Al                      | ican<br>aska                            | Native                                  |                                         |
|                                                                   |                                                        |                                                                                                    |                                                         |                                    |                                                                                                    | 1.                                | FULL-                       | TIME EN                                 | IPLOYEE                                 | s                                       |                                     |                                         |                                         |                                         |                                         |                                         |                                         |
| JOB CATEGORY                                                      |                                                        | SALARIES                                                                                                  | TOTAL                                                   | B                                  | C                                                                                                    | D                                 | MALE *                      | F                                       | G                                       | ***<br>H                                | I                                   | J                                       | **** F                                  | EMALE                                   | *****<br>M                              | N                                       | 0                                       |
| OFFICIAL/ADM                                                      | 01<br>02<br>03<br>04<br>05<br>06<br>07<br>08           | .1-15.9<br>16.0-19.9<br>20.0-24.9<br>25.0-32.9<br>33.0-42.9<br>43.0-54.9<br>55.0-69.9<br>70.0 PLUS        | 00000263<br>63                                          | 0<br>0<br>0<br>1<br>23             | 000000000000000000000000000000000000000                                                                                                    | 0000004                           | 0000004                     |                                         | 00000000                                | 000000000000000000000000000000000000000 | 0<br>0<br>0<br>0<br>2<br>23         | 000013                                  | 0000124                                 | 0<br>0<br>0<br>0<br>0<br>0              | 000000000                               | 00000000                                | 00000000                                |
| Totals by Cat<br>By Male<br>By Female                             | egory                                                  |                                                                                                    | 71<br>34<br>37                                          | 25                                 | 0                                                                                                    | 4                                 | 4                           | 0                                       | 0                                       | 1                                       | 25                                  | 4                                       | 7                                       | 1                                       | 0                                       | 0                                       | 0                                       |
| PROFESSIONALS<br>Totals by Cat<br>By Male                         | 09<br>10<br>11<br>12<br>13<br>14<br>15<br>16<br>:egory | .1- 15.9<br>16.0- 19.9<br>20.0- 24.9<br>25.0- 32.9<br>33.0- 42.9<br>43.0- 54.9<br>55.0- 69.9<br>70.0 PLUS | 0<br>0<br>12<br>28<br>47<br>155<br>242<br>120           | 0<br>0<br>1<br>3<br>17<br>66<br>87 | 000000000000000000000000000000000000000                                                                                                    | 0<br>0<br>0<br>1<br>4<br>12<br>17 | 0<br>0<br>0<br>2<br>8<br>10 | 0<br>0<br>0<br>1<br>0<br>1              | 000000000000000000000000000000000000000 | 00001023                                | 0<br>0<br>5<br>14<br>16<br>53<br>88 | 00014016                                | 0004245                                 | 0<br>0<br>0<br>1<br>1<br>7<br>9         | 000000000000000000000000000000000000000 | 000000000000000000000000000000000000000 | 0<br>0<br>1<br>1<br>3                   |
| By Female<br>TECHNICIANS<br>Totals by Cat<br>By Male<br>By Female | 17<br>18<br>19<br>20<br>21<br>22<br>23<br>24<br>egory  | .1- 15.9<br>16.0- 19.9<br>20.0- 24.9<br>25.0- 32.9<br>33.0- 42.9<br>43.0- 54.9<br>55.0- 69.9<br>70.0 PLUS | 122<br>0<br>0<br>0<br>0<br>8<br>6<br>1<br>15<br>12<br>3 | 00003407                           | 000002002                                                                                                    | 000000000                         | 00000000                    | 000000000000000000000000000000000000000 | 00000000                                | 000000000000000000000000000000000000000 | 0<br>0<br>0<br>0<br>1<br>1<br>2     | 000000000000000000000000000000000000000 | 000000000000000000000000000000000000000 | 000000000000000000000000000000000000000 | 0000000000                              |                                         | 000000000000000000000000000000000000000 |

## Results EEO-4 Report (XP391) – Exception Report Image

#### SOA EEO-4 Report

| XP391 EEO-4 Exception Report - | Employees Not Included                                                                                                    |
|--------------------------------|----------------------------------------------------------------------------------------------------|
| Date 01/13/20<br>Time 06:25    | Company 1 STATE OF ARIZONA                                                                                                    |
| Employee Name                  | Reason for exclusion                                                                                                    |
|                                | Job Code inactive<br>Job Code inactive<br>Job Code inactive<br>Job Code inactive<br>Job Code inactive<br>Job Code inactive<br>Job Code inactive<br>Job Code inactive<br>Job Code inactive<br>Job Code inactive<br>Job Code inactive<br>Job Code inactive<br>UNSP ethnicity not in include list<br>Job Code inactive<br>UNSP ethnicity not in include list<br>Job Code inactive<br>Job Code inactive<br>Job Code inactive<br>Job Code inactive<br>Job Code inactive<br>Job Code inactive<br>Job Code inactive<br>Job Code inactive<br>UNSP ethnicity not in include list<br>Job Code inactive<br>UNSP ethnicity not in include list<br>Job Code inactive<br>Gender invalid |

## Results EEO-4 Report (XP391) – Agency Hiring Summary Report Image

| AGENCY HIRING SUMMARY                                                                                                |                                        | PAGE 1 |
|----------------------------------------------------------------------------------------------------|----------------------------------------|--------|
| Number of employees hired during 12/31/2017 - 12/31/2018                                                             | 71                                     |        |
| Nite<br>Islan<br>Merican/Black<br>Merican Indian/Alaskan Native<br>Inspecified<br>Jawaiian/Pacific Islander<br>Wulti | 41<br>2<br>5<br>14<br>2<br>2<br>0<br>5 |        |
| emale<br>ale                                                                                                    | 27<br>44                               |        |
| ndividuals with Disability<br>ge 40 and above                                                                        | 47<br>2                                |        |
| eteran<br>eterans with Disability                                                                                    | 6<br>2                                 |        |
| Covered Employee (Merit system)<br>incovered Employee (FTE)                                                          | 0<br>71                                |        |

## Results EEO-4 Report (XP391) – Workforce Analysis Report Image

#### SOA EEO-4 Report

|                                                                                                    |                                                    |                                        |                                 |                                   | DEPT O<br>Wo<br>Revie<br>Utiliza                     | F ADMIN<br>rkforce<br>w of Ca<br>tion of    | ISTRATIC<br>Analysi<br>lendar 1<br>Asian J | DN<br>is<br>Year<br>Americans and                                         | Pacific Islanders |  | PAGE | 1        |
|----------------------------------------------------------------------------------------------------|----------------------------------------------------|----------------------------------------|---------------------------------|-----------------------------------|------------------------------------------------------|---------------------------------------------|--------------------------------------------|---------------------------------------------------------------------------|-------------------|--|------|----------|
| Occupational<br>Categories                                                                                                    | Total<br>Employees                                 | Males                                  | Females                         | Total                             | Total<br>Percent                                     | CLF%                                        | Parity                                     | Utilization                                                               | Parity<br>Goal    |  |      |          |
| OFFICIAL/ADM<br>PROFESSIONALS<br>TECHNICIANS<br>PROTECT/SRVCS<br>ADMIN SUPPORT<br>SKILLED CRAFT<br>SERV/MAINT<br>Tot Agncy Emp | 71<br>242<br>15<br>0<br>33<br>12<br>4<br>21<br>398 | 4<br>10<br>0<br>0<br>0<br>0<br>1<br>15 | 1<br>9<br>0<br>1<br>0<br>0<br>0 | 5<br>19<br>0<br>1<br>0<br>1<br>26 | 7.0%<br>7.9%<br>0.0%<br>0.0%<br>3.0%<br>0.0%<br>4.8% | .3%<br>5.3%<br>1.3%<br>2.5%<br>1.5%<br>2.8% | 14<br>14<br>0<br>1<br>1<br>1               | PARITY<br>PARITY<br>BELOW<br>PARITY<br>PARITY<br>BELOW<br>BELOW<br>PARITY |                   |  |      |          |
|                                                                                                    |                                                    |                                        |                                 |                                   |                                                      |                                             |                                            |                                                                           |                   |  |      | $\times$ |
| SOA EEC                                                                                                    | -4 Repor                                           | rt                                     |                                 |                                   |                                                      |                                             |                                            |                                                                           |                   |  |      | ,        |
|                                                                                                    |                                                    |                                        |                                 |                                   | W<br>Revi<br>Utiliz                                  | orkfor<br>ew of (<br>ation (                | ce Analy<br>Calendar<br>of Asian           | sis<br>Year<br>Americans                                                  |                   |  | PAGE | 1        |

| Occupational<br>Categories | Total<br>Employees | Males | Females | Total | Total<br>Percent | CLF% | Parity | Utilization | Parity<br>Goal |
|----------------------------|--------------------|-------|---------|-------|------------------|------|--------|-------------|----------------|
| OFFICIAL/ADM               | 73                 | 4     | 1       | 5     | 6.8%             | .3%  | 1      | PARITY      | 0              |
| PROFESSIONALS              | 246                | 10    | 9       | 19    | 7.7%             | 5.8% | 14     | PARITY      | 0              |
| TECHNICIANS                | 15                 | 0     | 0       | 0     | 0.0%             | 5.3% | 1      | BELOW       | 1              |
| PROTECT/SRVCS              | 0                  | 0     | 0       | 0     | 0.0%             | 1.3% | 0      | PARITY      | 0              |
| PARA-PROF                  | 33                 | 0     | 1       | 1     | 3.0%             | .2%  | 1      | PARITY      | 0              |
| ADMIN SUPPORT              | 12                 | 0     | 0       | 0     | 0.0%             | 2.5% | 1      | BELOW       | 1              |
| SKILLED CRAFT              | 4                  | 0     | 0       | 0     | 0.0%             | 1.5% | 1      | BELOW       | 1              |
| SERV/MAINT                 | 21                 | 1     | 0       | 1     | 4.8%             | 2.8% | 1      | PARITY      | 0              |
| Tot Agney Emp              | 404                | 15    | 11      | 26    |                  |      |        |             |                |